## Playing a Video with Defective Management Information

Plays videos with defective management information.

1 Select the playback mode.

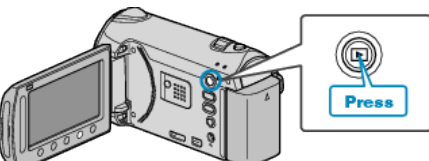

2 Select video mode.

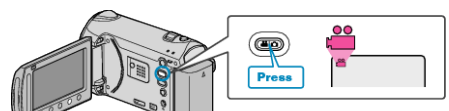

 ${\bf 3}\,$  Touch  $\textcircled{\mbox{\scriptsize en}}$  to display the menu.

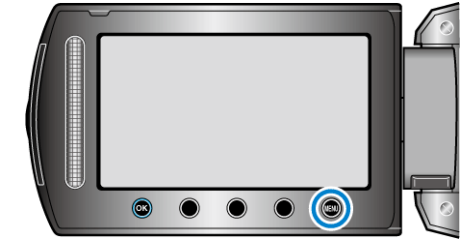

4 Select "PLAYBACK OTHER FILE" and touch .

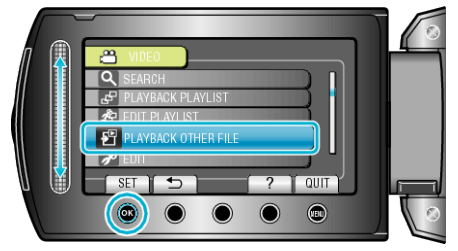

5 Select the desired video and touch .

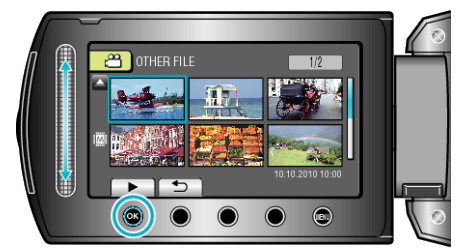

## Memo:

- An MTS file is created in the EXTMOV folder when management information is corrupted.
- Depending on the condition of the damaged file, playback might fail or may not run smoothly.